## VirtualBox telepítése MS Windows (7 vagy újabb) operációs rendszerre

Az alábbi telepítőket szükséges letölteni:

VirtualBox 7.0.14 (MS Windows): https://download.virtualbox.org/virtualbox/7.0.14/VirtualBox-7.0.14-161095-Win.exe

VirtualBox Extension Pack 7.0.14: <u>https://download.virtualbox.org/virtualbox/7.0.14/Oracle\_VM\_VirtualBox\_Extension\_Pack-7.0.14.vbox-extpack</u>

Microsoft Visual C/C++ Redistributable package (A VirtualBox telepítője jelzi, ha a működéséhez szükséges függőségek nem állnak rendelkezésre, ebben az esetben fel kell telepíteni ezt a csomagot és utána újraindítani a VirtualBox telepítőt.): <u>https://aka.ms/vs/17/release/vc\_redist.x64.exe</u>

A virtualizációhoz szükség van a virtualizációs technológia engedélyezésére a BIOS-ban:

A BIOS-ba való belépés a számítógép bekapcsolása után közvetlenül az F2 gomb (többszöri) lenyomásával lehetséges (Néhány gépen más gombot pl. Del, F1, F10, Esc kell használni, esetleg külön nyomógomb is rendelkezésre állhat). A CPU konfigurációjánál engedélyezni kell a virtualizációt: Intel Virtualization Technology (VTx) vagy AMD Virtualization (AMD-V)